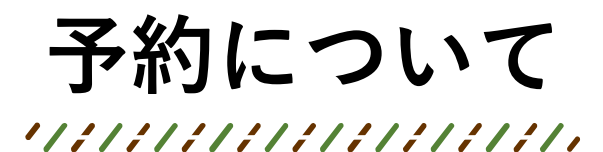

予約状況は2つの方法で確認することができます。 1.予約システム上で確認する方法 2.PDFで確認する方法

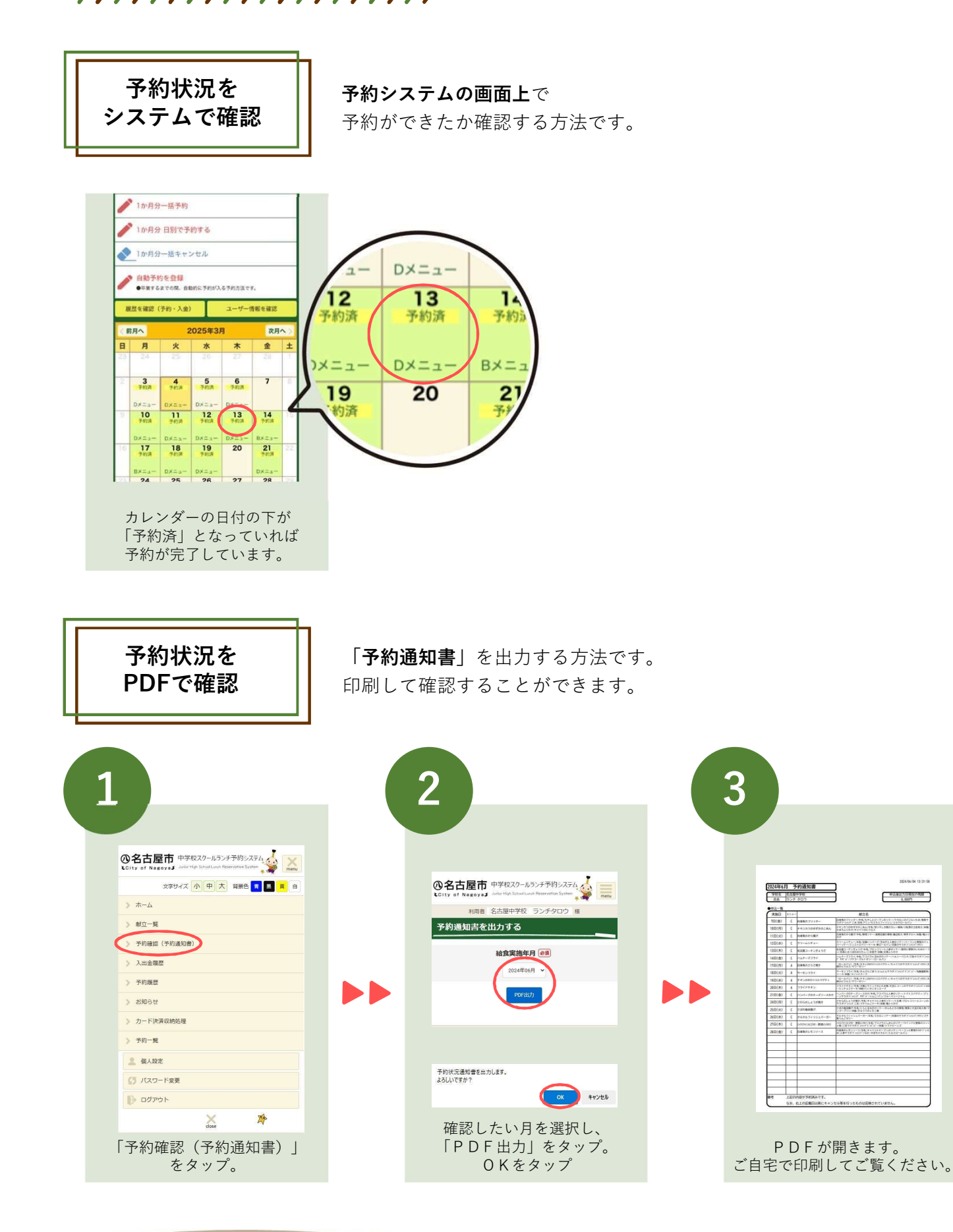

14